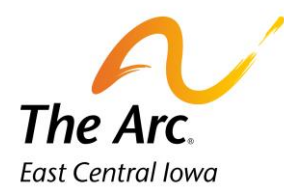

## **Documentation Time**

1. Select a Name.

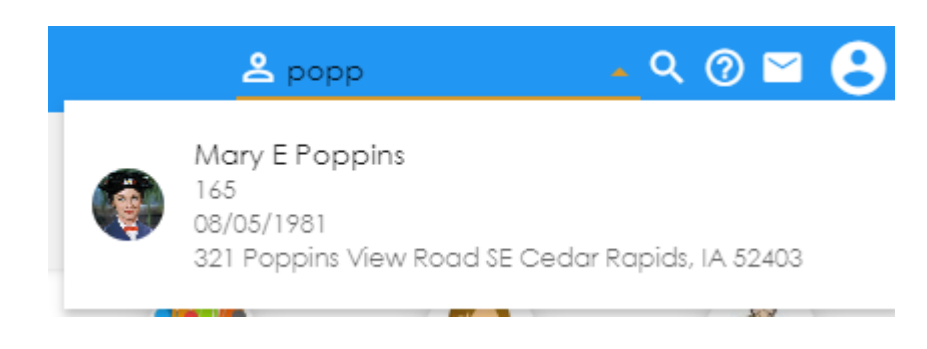

2. Click the **Documentation Time** image to submit the length of time it took to document the service provided.

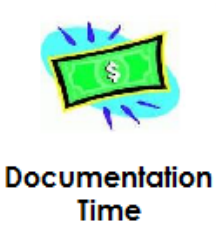

3. Activity – Choose the service you are submitting documentation time for.

| = | Event Note                           | 0 \varTheta |
|---|--------------------------------------|-------------|
|   | Activity<br><activity></activity>    |             |
|   | Job Coaching Doc Time                | <b>^</b>    |
|   | Job Development Doc Time             |             |
|   | Job Discovery Doc Time               |             |
|   | Job Natural Supports Doc Time        |             |
|   | Job Shadow Doc Time                  |             |
|   | Job Transportation Training Doc Time |             |
|   |                                      |             |

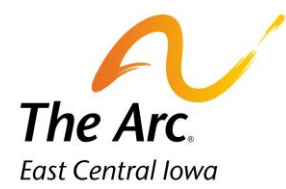

4. Starting at the top left, Participant and Staff information will auto populate.

| ≡ | Job Coaching Doc Time             |                        | o 😝 |
|---|-----------------------------------|------------------------|-----|
| ۹ | Activity<br>Job Coaching Doc Time |                        | *   |
|   | 🥥 TEST CONSUMER 😵                 |                        | v   |
|   | Start Date<br>02/12/2024          | Start fime<br>10:07 AM | 0   |
|   | End Date<br>02/12/2024            | End Time               | 0   |
|   |                                   |                        |     |
|   |                                   |                        |     |

- 5. **Event Date**-Select the **Start Date/End Date** you completed the documentation. It will default to today's date.
- 6. Update the **Start Time/ End Time** for the documentation. Duration will auto populate in minutes. (It is expected that each service note will take approximately 5-10 minutes).
- 7. Click Finish.